## Item Maintenance

The Item Maintenance program allows you to do price checks and general spot checks of your inventory on your shelf. If the item is not found, you will be prompted to the "Add New Product" screen.

| Count Inventory         |                                                                                                    |
|-------------------------|----------------------------------------------------------------------------------------------------|
| Receive Product         | Click Item Maintenance.                                                                                            |
| Create PO               |                                                                                                    |
| Item Maintenance        |                                                                                                    |
| Promotions              |                                                                                                    |
| Utilities               |                                                                                                    |
|                         |                                                                                                    |
| Logout                  |                                                                                                    |
| Scan/Enter Product      |                                                                                                    |
| or Description          | Scan the item. If your item<br>IS found, you can change<br>the description, retail and<br>cost. If the item IS NOT |
| Select                  | found, the "Add New                                                                                                |
| Finish<br>Show Keyboard | Product" screen will<br>display. <b>(See below)</b>                                                                |
| Product Name Cost       | Price                                                                                                    |

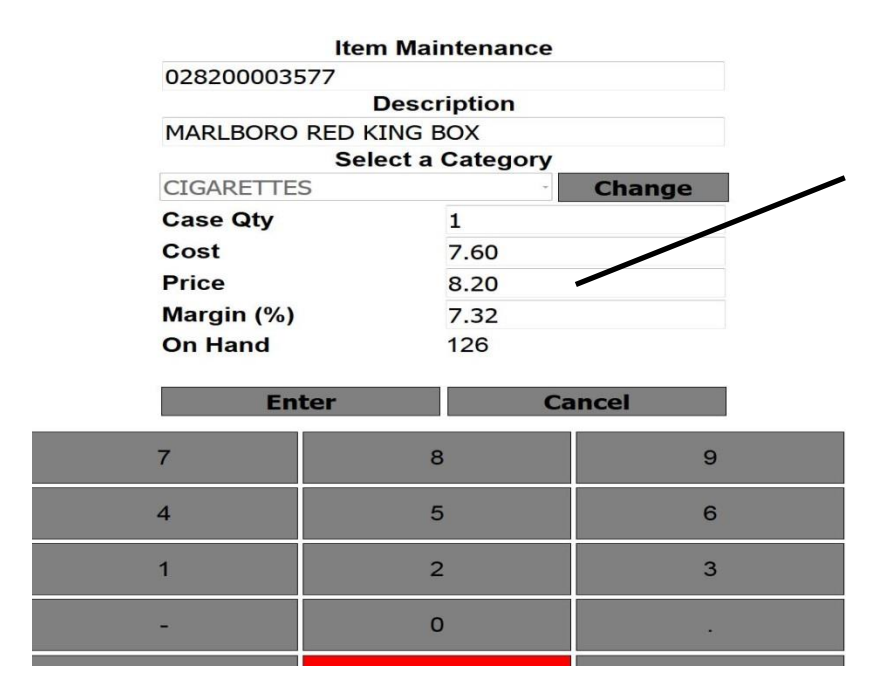

This will **display** the SKU, Category, and current On Hand quantity.

You can **edit** the Product Description, Cost, Price, and change Category.

## Add New Product Screen

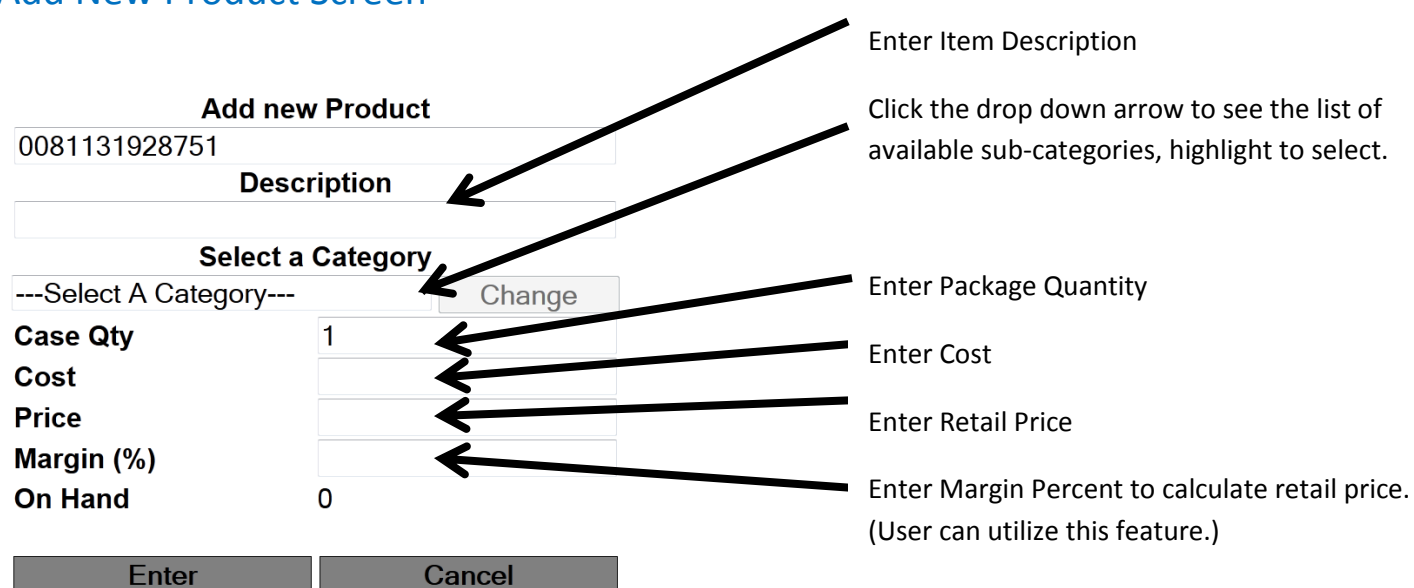

**NOTE**: The category selected when you started will continue to be the category attached to all items until you click on **Change Category** and choose a new category.

Click **Enter** to save any changes to the Item. This will bring you back to the Scan/Enter Product screen and you can repeat as many times as needed. When you are done with Item Maintenance click **Finish** to get back to the main menu.